# 手把手带你在TinaSDK中适配RTL8723BS

#### 推荐阅读

- 【网络专题1】Tina Wi-Fi模组移植\_前导篇
- 【网络专题1】Tina Wi-Fi模组移植\_理论篇
- 【网络专题1】Tina Wi-Fi模组移植 实践篇

本教程基于我自制的全志T113-S3开发板FunnyPi,目前已在立创开源广场开源,FunnyPi-全志T113-S3卡片电脑

WIFI部分使用RTL8723BS,通过SDIO接口与T113-S3传输WIFI数据,通过UART接口传输蓝牙数据

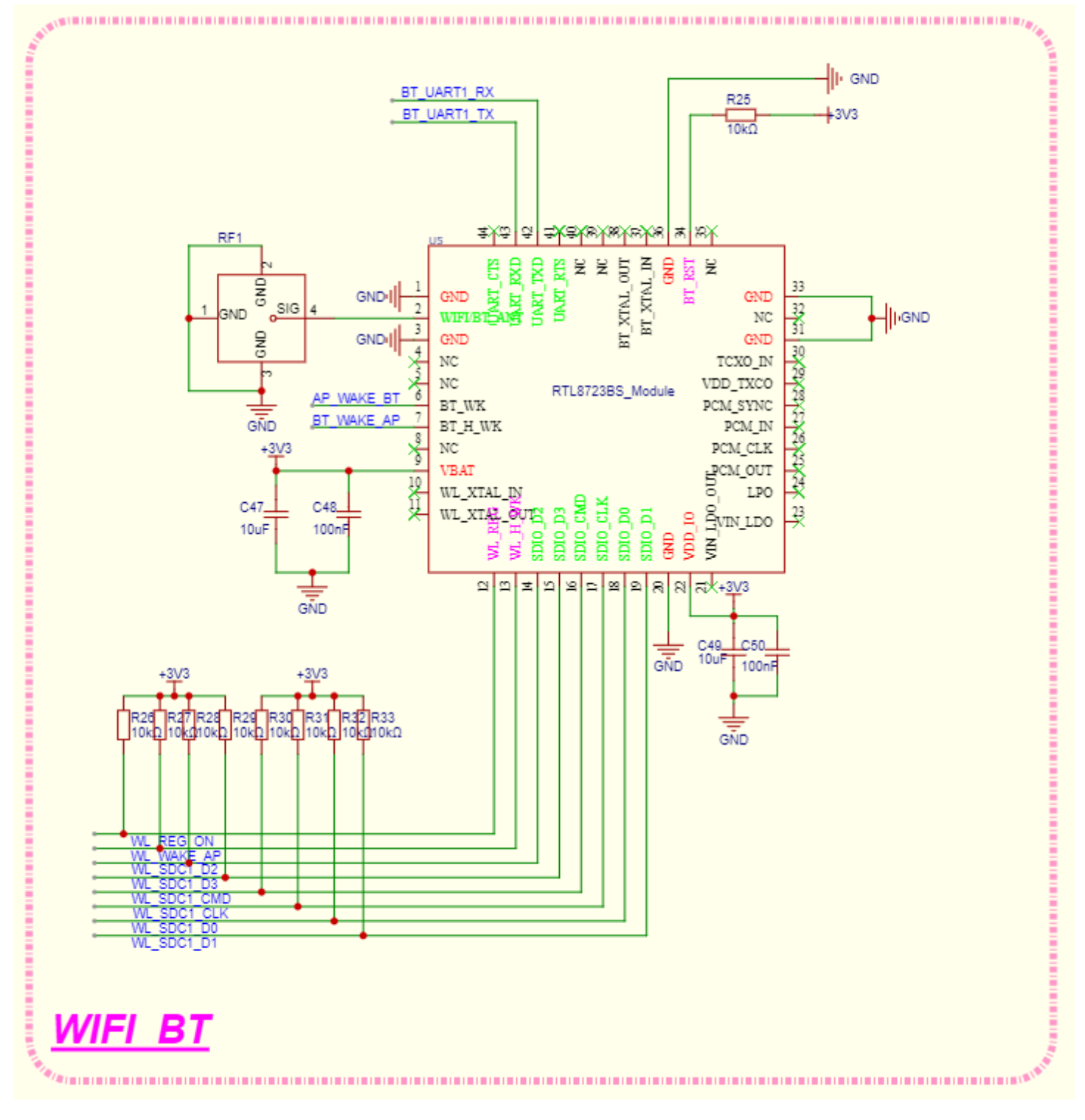

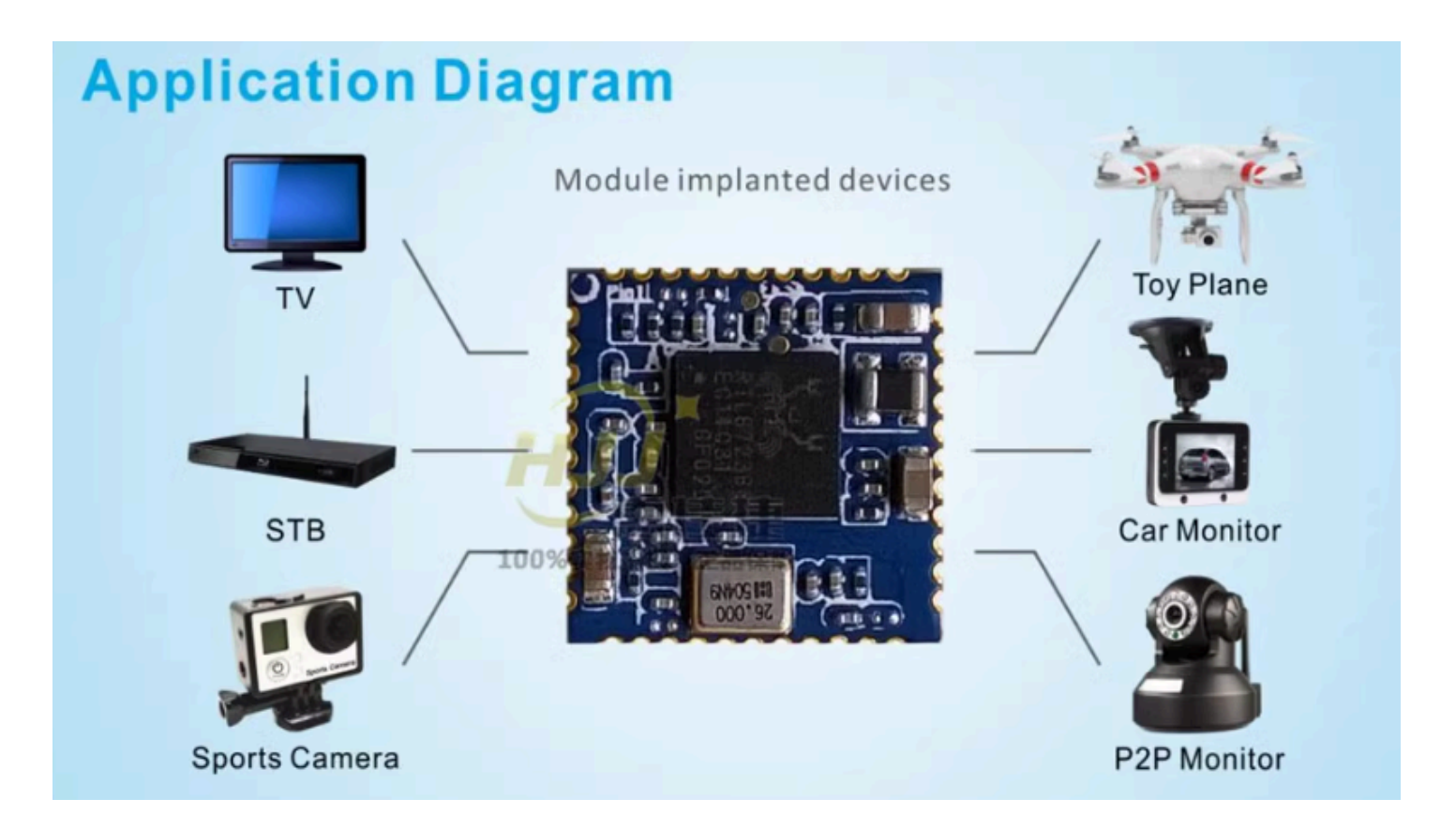

# 7.1 WIFI模组的工作条件

## 7.1.1 供电

一版WIFI模组需要两路供电,主电源和IO电源,在上面的原理图中可以看到VBAT为主电源,VDD\_IO为IO电源

# 7.1.2 WL\_REG\_ON

WL-REG-ON 信号主要用于控制 WiFi 模块的电源状态。当 WL-REG-ON 保持高电平时,WiFi 模块上电并可以工作;当 WL-REG-ON 为低电平时,WiFi 模块则处于关闭状态。在系统休眠或待机状态下,为了保持 WiFi 模块的状态,需要保持 WL-REG-ON 信号为高电平,以防止在唤醒过程中丢失 WiFi 内部状态,导致唤醒失败

## 7.1.3 SDIO

与SOC的通信有通过USB, SDIO 等, 这里的WIFI模组使用的是SDIO

### 7.1.4 唤醒

WL-WAKE-AP (也称为 WL\_HOST\_WAKE) 是一个用于唤醒主控的信号。当 WiFi 模块有数据需要处理时,它会通过这个信号唤醒主控,从而实现低功耗运行和有效数据管理。例如,在系统休眠时,如果 WiFi 模块收到数据,它会使用 WL-WAKE-AP 信号唤醒主控,处理这些数据

AP-WAKE-WL (也称为 WL\_WAKE\_HOST)则是另一个方向的信号,用于主控唤醒WIFI模块,当外部主机需要访问WIFI芯片时,它可以通过将WL HOST WAKE管脚拉高来唤醒芯片,使其恢复工作状态。

# 7.1.5 时钟

该模块通过外部晶振提供时钟源

# 7.2 WIFI模组的移植

因为WIFI芯片原厂驱动工程师已经编写了驱动程序,所以WIFI模组的移植可以在原厂驱动的基础上进行

allwinner device 除了可以可以通过dts 外(linux-3.4 内核无dts),可以通过修改sys\_config.fex的方式, sys\_config.fex 的优先级高于dts,一般情况下,直接配置sys\_config.fex 即可

## 7.2.1 适配RTL8723BS

主线内核中已有rtl8723bs的驱动,但是为了将教程的通用性,我们不使用内核里面的驱动

| android          | fsl-dpaa2     | kpc2000           | mt7621-pci-phy | rtl8188eu | vc04_services |
|------------------|---------------|-------------------|----------------|-----------|---------------|
| axis-fifo        | fwserial      | ks7010            | mt7621-pinctrl | rtl8192e  | vme           |
| board            | gasket        | Makefile          | netlogic       | rtl8192u  | vt6655        |
| built-in.a       | gdm724x       | media             | nvec           | rtl8712   | vt6656        |
| locking-wizard   | goldfish      | modules.builtin   | octeon         | rtl8723bs | wilc1000      |
| comedi           | greybus       | modules.order     | octeon-usb     | rts5208   | wlan-ng       |
| emxx_udc         | gs_fpgaboot   | most              | olpc_dcon      | sm750fb   | wusbcore      |
| exfat            | iio           | mt7621-dma        | pi433          | speakup   |               |
| fbtft            | isdn          | mt7621-dts        | qlge           | unisys    |               |
| fieldbus         | Kconfig       | mt7621-pci        | ralink-gdma _  | uwb       |               |
| flose@ubuntu:~/t | ina-t113/lich | ee/linux-5.4/driv | vers/staging\$ |           |               |

获取驱动源码,放到内核驱动路径drivers/net/wireless下。

对于现在内核源码里面已经有驱动的情况,我们直接复制内核源码里面的驱动到wireless下就行

cp rtl8723bs/ -rf ../net/wireless/

| flose@ubunt | tu:~/t113-sdk/lich               | ee/linux-5.4/drive | ers/net/wire | elessș git clo | ne https://gi |
|-------------|----------------------------------|--------------------|--------------|----------------|---------------|
| thub.com/ar | nthonywong/rtl8723               | bs.git             |              |                |               |
| Cloning int | to 'rtl8723bs'                   |                    |              |                |               |
| remote: Enu | umerating objects:               | 718, done.         |              |                |               |
| remote: Tot | tal 718 (delta 0),               | reused 0 (delta 0  | ), pack-reu  | used 718       |               |
| Receiving o | objects: 100% (718               | 3/718), 2.70 MiB   | 2.91 MiB/s   | , done.        |               |
| Resolving o | deltas: 100% (364/               | '364), done.       |              |                |               |
| flose@ubunt | <mark>tu:</mark> ~/t113-sdk/lich | ee/linux-5.4/drive | ers/net/wire | eless\$ ls     |               |
| admtek l    | built-in.a                       | mac80211_hwsim.h   | quantenna    | rndis_wlan.c   | virt_wifi.c   |
| aic8800 d   | cisco                            | Makefile           | ralink       | rsi            | wl3501_cs.c   |
| ath i       | intel                            | marvell            | ray_cs.c     | rtl8723bs      | wl3501.h      |
| atmel i     | intersil                         | mediatek           | ray_cs.h     | st             | xr819s        |
| bcmdhd k    | Kconfig                          | modules.builtin    | rayctl.h     | ti             | хг829         |
| broadcom r  | nac80211_hwsim.c                 | modules.order      | realtek      | uwe5622        | zydas         |

修改rtl8723bs的Kconfig文件,防止和内核自带的rtl8723bs驱动冲突

| # SPDX-License-Identifier: GPL-2.0                               |
|------------------------------------------------------------------|
| config RTL8723B <mark>S</mark>                                   |
| <b>tristate</b> "Realtek RTL8723BS SDIO Wireless LAN NIC driver" |
| depends on WLAN && MMC && CFG80211                               |
| depends on m                                                     |
| select WIRELESS_EXT                                              |
| select WEXT_PRIV                                                 |
| help                                                             |
| This option enables support for RTL8723BS SDIO drivers, such as  |
| the wifi found on the 1st gen Intel Compute Stick, the CHIP      |
| and many other Intel Atom and ARM based devices.                 |
| If built as a module, it will be called r8723bs.                 |
|                                                                  |

modify

| не   | Fair | VIEW   | Search | Terminal   | Hein |
|------|------|--------|--------|------------|------|
| 1100 | LOIL | VIC.VV | Jearen | Terrinina. | neup |
|      |      |        |        |            |      |

| # SPDX-License-Identifier: GPL-2.0                          |
|-------------------------------------------------------------|
| config RTL8723BS_MY                                         |
| <b>tristate</b> "Realtek RTL8723BS SDIO Wireless LAN NIC dr |
| depends on WLAN && MMC && CFG80211                          |
| depends on m                                                |
| select WIRELESS_EXT                                         |
| select WEXT_PRIV                                            |
| help                                                        |
| This option enables support for RTL8723BS SDIO drive        |
| the wifi found on the 1st gen Intel Compute Stick, t        |
| and many other Intel Atom and ARM based devices.            |

修改net/wireless目录下的Kconfig和Makefile将驱动添加到kernel\_menuconfig

```
source "drivers/net/wireless/xr829/Kconfig"
source "drivers/net/wireless/xr819s/Kconfig"
source "drivers/net/wireless/uwe5622/Kconfig"
source "drivers/net/wireless/bcmdhd/Kconfig"
source "drivers/net/wireless/aic8800/Kconfig"
```

2024/4/16 12:05

FunnyPi-T113

| obj-\$(CONFIG_XR829_WLAN) += xr829/                      |
|----------------------------------------------------------|
| obj-\$(CONFIG_XR819S_WLAN) += xr819s/                    |
| <pre>obj-\$(CONFIG_SPARD_WLAN_SUPPORT) += uwe5622/</pre> |
| <pre>obj-\$(CONFIG_BCMDHD) += bcmdhd/</pre>              |
| <pre>obi-\$(CONFIG AIC WLAN SUPPORT) += aic8800/</pre>   |
| <pre>obj-\$(CONFIG_RTL8723BS_MY) += rtl8723bs/</pre>     |
| "Makefile" 38L, 1289C written                            |

在make kernel\_menuconfig中将rtl8723bs驱动编译成module

| Arrow key<br>submenus<br><n> exclu</n> | s navigate the menu. <enter> selects submenus&gt; (or<br/>). Highlighted letters are hotkeys. Pressing <y> <sup>.</sup><br/>des, <m> modularizes features. Press <esc><esc> to exi</esc></esc></m></y></enter>                                                                                                    |
|----------------------------------------|----------------------------------------------------------------------------------------------------|
| for Help,                              | for Search. Legend: [*] built-in [ ] excluded </th                                                                                                    |
| <u>^(-)</u> -                          | Tataanil dawi aa                                                                                                    |
| L J                                    | Intersil devices                                                                                                    |
| ĹĴ                                     | Marvell devices                                                                                                    |
| []                                     | MediaTek devices                                                                                                    |
| []                                     | Ralink devices                                                                                                    |
| []                                     | Realtek devices                                                                                                    |
| []                                     | Redpine Signals Inc devices                                                                                                    |
| []                                     | STMicroelectronics devices                                                                                                    |
| []                                     | Texas Instrument devices                                                                                                    |
| Ē                                      | ZyDAS devices                                                                                                    |
| Ēī                                     | Quantenna wireless cards support                                                                                                    |
| <m></m>                                | XR829 WLAN support                                                                                                    |
| < >                                    | XR819S WLAN support                                                                                                    |
| ГТ                                     | Unisoc wireless Support                                                                                                    |
| < >                                    | Broadcom FullMAC wireless cards support                                                                                                    |
| ГТ                                     | ATC wireless Support                                                                                                    |
| < M>                                   | Realtek 8723B SDIO or SPI WiFi                                                                                                    |
|                                        | WIRELESS RNDIS USB SUDDORT                                                                                                    |
| < >                                    | Wifi wrapper for ethernet drivers                                                                                                    |
|                                        | and a second second sec |
|                                        |                                                                                                    |
|                                        |                                                                                                    |

打开Allwinner rfkill driver

2024/4/16 12:05

FunnyPi-T113

| Device Drivers > Misc devices                                                                                                    |
|----------------------------------------------------------------------------------------------------|
| Misc devices                                                                                                    |
| Arrow keys navigate the menu. <enter> selects submenus&gt; (or empty<br/>submenus). Highlighted letters are hotkeys. Pressing <y> includes,<br/><n> excludes, <m> modularizes features. Press <esc><esc> to exit, <? ><br/>for Help,  for Search. Legend: [*] built-in [] excluded <m> module</m></esc></esc></m></n></y></enter> |
| <pre>&lt; &gt; Xilinx SDFEC 16</pre>                                                                                                    |
| < > pypanic device support                                                                                                    |
| S USB functionality of Hisilicon Hikey Platform                                                                                                    |
| <pre>&lt; &gt; Silicon Labs C2 port support</pre>                                                                                                    |
| EEPROM SUDDOCT>                                                                                                    |
| Texas Instruments shared transport line discipline                                                                                                    |
| STMicroeletronics LIS3LV02Dx three-axis digital accelerometer (S)                                                                                                    |
| < > STMicroeletronics LISSLV02Dx three-axis digital accelerometer (3                                                                                                    |
| < > Altera EPCA firmware download module                                                                                                    |
| Tatal MTC & salated suppost                                                                                                    |
| Thee Mic & related support>                                                                                                    |
| < > Depltak USD coodes                                                                                                    |
| < > Realler USB card reader                                                                                                    |
| Allwinner rtkill driver                                                                                                    |
| <*> Allwinner Network MAC Addess Manager                                                                                                    |
| <pre>&lt; &gt; Enable sunx1 bootevent debugger tool</pre>                                                                                                    |
| sunxi Gorilla ESL platform>                                                                                                    |
| [ ] enable sunxi mips firmware loader driver                                                                                                    |
| [ ] enable sunxi tv subsystem utils driver                                                                                                    |
|                                                                                                    |
| <pre><select> &lt; Exit &gt; &lt; Help &gt; &lt; Save &gt; &lt; Load &gt;</select></pre>                                                                                                    |
|                                                                                                    |
|                                                                                                    |

打开Allwinner sunxi SD/MMC Host Controller support

| 2024/4/16 12:05                                                                                                    | FunnyPi-T113                                                                  |  |  |  |  |  |  |  |
|----------------------------------------------------------------------------------------------------|-------------------------------------------------------------------------------|--|--|--|--|--|--|--|
| Device Driv                                                                                                    | ers > MMC/SD/SDIO card support                                                |  |  |  |  |  |  |  |
|                                                                                                    | MMC/SD/SDIO card support                                                      |  |  |  |  |  |  |  |
| Arrow keys navigate the menu. <enter> selects submenus&gt; (or en<br/>submenus). Highlighted letters are hotkeys. Pressing <y> in</y></enter> |                                                                               |  |  |  |  |  |  |  |
| <n> exclu</n>                                                                                                    | des, <m> modularizes features. Press <esc><esc> to exit, <? ></esc></esc></m> |  |  |  |  |  |  |  |
| for Help,                                                                                                    | <pre> for Search. Legend: [*] built-in [ ] excluded <m> modu </m></pre>       |  |  |  |  |  |  |  |
| ^(-)-                                                                                                    |                                                                               |  |  |  |  |  |  |  |
| <*>                                                                                                    | HW reset support for eMMC                                                     |  |  |  |  |  |  |  |
| <*>                                                                                                    | Simple HW reset support for MMC                                               |  |  |  |  |  |  |  |
| <*>                                                                                                    | MMC DLOCK device driver                                                       |  |  |  |  |  |  |  |
| (8)                                                                                                    | NUMDER OF MINORS PER DLOCK DEVICE                                             |  |  |  |  |  |  |  |
| < >                                                                                                    | SDIO UART/GPS class support                                                   |  |  |  |  |  |  |  |
| < >                                                                                                    | MMC host test driver                                                          |  |  |  |  |  |  |  |
|                                                                                                    | *** MMC/SD/SDIO Host Controller Drivers ***                                   |  |  |  |  |  |  |  |
|                                                                                                    | MMC host drivers debugging                                                    |  |  |  |  |  |  |  |
| < >                                                                                                    | Secure Digital Host Controller Interface support                              |  |  |  |  |  |  |  |
| < >                                                                                                    | MMC/SD/SDIO over SPI                                                          |  |  |  |  |  |  |  |
| < >                                                                                                    | Synopsys DesignWare Memory Card Interface                                     |  |  |  |  |  |  |  |
| < >                                                                                                    | VUB300 USB to SDIO/SD/MMC Host Controller support                             |  |  |  |  |  |  |  |
| < >                                                                                                    | USB SD Host Controller (USHC) support                                         |  |  |  |  |  |  |  |
|                                                                                                    | Renesas USDHI6ROLO SD/SDIO Host Controller support                            |  |  |  |  |  |  |  |
| <*>                                                                                                    | Allwinner sunxi SD/MMC Host Controller support>                               |  |  |  |  |  |  |  |
| < >                                                                                                    | Command Queue Host Controller Interface support                               |  |  |  |  |  |  |  |
| < >                                                                                                    | MMC Host Software Queue support                                               |  |  |  |  |  |  |  |
| < >                                                                                                    | MediaTek SD/MMC Card Interface support                                        |  |  |  |  |  |  |  |
| L                                                                                                    |                                                                               |  |  |  |  |  |  |  |
|                                                                                                    |                                                                               |  |  |  |  |  |  |  |
| <                                                                                                    | Select> < EXIT > < Help > < Save > < Load >                                   |  |  |  |  |  |  |  |

使用mkernel命令编译内核,编译完成之后来到wireless/rtl8723bs下,可以看到已经编译出ko文件了

| flose@ubuntu:~/t113-sdk/lichee/linux-5.4\$ cd drivers/net/wireless/rtl8723bs/           |               |             |               |                   |  |  |  |  |
|-----------------------------------------------------------------------------------------|---------------|-------------|---------------|-------------------|--|--|--|--|
| <pre>flose@ubuntu:~/t113-sdk/lichee/linux-5.4/drivers/net/wireless/rtl8723bs\$ ls</pre> |               |             |               |                   |  |  |  |  |
| соге                                                                                    | Kconfig       | os_dep      | r8723bs.mod.c | rtl8723bs_nic.bin |  |  |  |  |
| hal                                                                                     | Makefile      | r8723bs.ko  | r8723bs.mod.o | TODO              |  |  |  |  |
| include                                                                                 | modules.order | r8723bs.mod | r8723bs.o     | _                 |  |  |  |  |
| flose@ubuntu:~/t113_sdk/lichee/linux_5_4/drivers/net/wireless/rt18723hs\$               |               |             |               |                   |  |  |  |  |

#### 然后打开对应方案的board.dts

cconfigs vim board.dts

#### 我们先来分析一下设备树原本的rfkill配置

```
wlan_pins_a:wlan@0 {
    pins = "PG11";
    function = "clk_fanout1";
};
```

| Pin<br>Name | GPIO<br>Group | IO<br>Type | Function2  | Function3 | Function4                  | Function5   | Function6 | Function7 | Function8 | Function14 |
|-------------|---------------|------------|------------|-----------|----------------------------|-------------|-----------|-----------|-----------|------------|
|             |               |            |            |           | RMII-TXD0                  |             |           |           |           |            |
| PG5         |               | I/O        | SDC1-D3    | UART5-RX  | RGMII-TXD1/<br>RMII-TXD1   | PWM4        |           |           |           | PG-EINT5   |
| PG6         |               | <b>I/O</b> | UART1-TX   | TWI2-SCK  | RGMII-TXD2                 | PWM1        |           |           |           | PG-EINT6   |
| PG7         |               | I/O        | UART1-RX   | TWI2-SDA  | RGMII-TXD3                 | OWA-IN      |           |           |           | PG-EINT7   |
| PG8         |               | <b>I/O</b> | UART1-RTS  | TWI1-SCK  | RGMII-RXD2                 | UART3-TX    |           |           |           | PG-EINT8   |
| PG9         |               | I/O        | UART1-CTS  | TWI1-SDA  | RGMII-RXD3                 | UART3-RX    |           |           |           | PG-EINT9   |
| PG10        |               | I/O        | PWM3       | TWI3-SCK  | RGMII-RXCK                 | CLK-FANOUTO | IR-RX     |           |           | PG-EINT10  |
| PG11        |               | I/O        | I2S1-MCLK  | TWI3-SDA  | EPHY-25M                   | CLK-FANOUT1 | TCON-TRIG |           |           | PG-EINT11  |
| PG12        |               | I/O        | I2S1-LRCK  | TWI0-SCK  | RGMII-TXCTRL/<br>RMII-TXEN | CLK-FANOUT2 | PWM0      | UART1-TX  |           | PG-EINT12  |
| PG13        |               | I/O        | I2S1-BCLK  | TWI0-SDA  | RGMII-CLKIN/<br>RMII-RXER  | PWM2        | LEDC-DO   | UART1-RX  |           | PG-EINT13  |
| PG14        |               | I/O        | I2S1-DIN0  | TWI2-SCK  | MDC                        | I2S1-DOUT1  | SPIO-WP   | UART1-RTS |           | PG-EINT14  |
| PG15        |               | I/O        | I2S1-DOUT0 | TWI2-SDA  | MDIO                       | I2S1-DIN1   | SPIO-HOLD | UART1-CTS |           | PG-EINT15  |

他将PG11引脚配置为CLK\_FANOUT,用于给wifi芯片提供时钟信号,由于FunnyPi使用的RTL8723BS 模块并没有使用主控提供的32k时钟所以这边不用管他

```
rfkill: rfkill@0 {
       compatible
                     = "allwinner,sunxi-rfkill";
       chip_en;
       power_en;
       pinctrl-0 = <&wlan_pins_a>;
       pinctrl-names = "default";
                     = "okay";
       status
       wlan: wlan@0 {
               compatible = "allwinner,sunxi-wlan";
               clock-names = "32k-fanout1";
               clocks = <&ccu CLK FANOUT1 OUT>;
               wlan_busnum
                             = <0x1>;
               wlan_regon = <&pio PG 12 GPIO ACTIVE HIGH>;
               wlan_hostwake = <&pio PG 10 GPI0_ACTIVE_HIGH>;
               /*wlan_power = "VCC-3V3";*/
               /*wlan power vol = <3300000>;*/
               /*interrupt-parent = <&pio>;
               interrupts = < PG 10 IRQ TYPE LEVEL HIGH>;*/
               wakeup-source;
       };
```

FunnyPi-T113

| 属性               | 说明:                                 |  |  |  |  |  |
|------------------|-------------------------------------|--|--|--|--|--|
| clocks           | 用于配置使用主控提供的 32k 时钟;                 |  |  |  |  |  |
| pinctrl-0        | 用于配置 pin 的复用功能;                     |  |  |  |  |  |
| pinctrl-names    | 用于配置 pin state;                     |  |  |  |  |  |
| wlan_busnum      | 表示 WiFi 所使用的 SDIO 控制器号;             |  |  |  |  |  |
| wlan_power       | 表示给 WiFi 模组供电的 regulator 名称;        |  |  |  |  |  |
| 5性               | 说明:                                 |  |  |  |  |  |
| lan_io_regulator | 表示给 WiFi 模组的 GPIO 供电的 regulator 名称; |  |  |  |  |  |
| lan_regon        | WiFi 模组 power on 控制引脚;              |  |  |  |  |  |
| lan_hostwake     | 表示 WiFi 唤醒主控的 GPIO;                 |  |  |  |  |  |
| hip_en           | 表示 WiFi 模组使能引脚,硬件未使用时不配置;           |  |  |  |  |  |
| ower_en          | 表示模块外部的电源开关控制引脚;                    |  |  |  |  |  |

以上所有项必须参看原理图进行配置,配置与原理图实际使用的资源保持一致

# 7.2.2 方案module适配

在 target/allwinner/t113-FunnyPi/modules.mk 中添加模块配置 将 t113-sdk/package/kernel/linux/modules/wireless.mk 里面关于rtl8723bs的配置复制过来

```
define KernelPackage/net-rt18723bs-my
  SUBMENU:=$(WIRELESS_MENU)
  TITLE:=RTL8723BS support (staging)
  DEPENDS:=@USB_SUPPORT +@DRIVER_WEXT_SUPPORT +r8723bs-firmware
   KCONFIG:=\
#
#
        CONFIG_STAGING=y \
        CONFIG R8723BS \
#
#
        CONFIG_23BS_AP_MODE=y \
        CONFIG 23BS P2P=n
#
  FILES:=$(LINUX_DIR)/drivers/net/wireless/rtl8723bs/r8723bs.ko
  AUTOLOAD:=$(call AutoProbe,r8723bs)
endef
define KernelPackage/net-rtl8723bs-my/description
Kernel modules for RealTek RTL8723BS support
```

```
endef
```

```
$(eval $(call KernelPackage,net-rtl8723bs-my))
```

| Copyright (C) 2015-2016 Allwinner                                                                                            |
|----------------------------------------------------------------------------------------------------|
| <pre>This is free software, licensed under the GNU General Public License v2. See /build/LICENSE for more information.</pre> |
| efine KernelPackage/net-rtl8723bs<br>SUBMENU:=\$(WIRELESS_MENU)                                                              |
| TITLE:=RTL8723BS support (staging)<br>DEPENDS:=@USB SUPPORT +@DRIVER WEXT SUPPORT +r8723bs-firmware                          |
| <pre>KCONFIG:=\</pre>                                                                                                    |
| CONFIG_STAGING=y \                                                                                                    |
| CONFIG_R8723BS \                                                                                                    |
| <pre>\$ CONFIG_23BS_AP_MODE=y \</pre>                                                                                        |
| CONFIG_23BS_P2P=n                                                                                                    |
| <pre>FILES:=\$(LINUX_DIR)/drivers/net/wireless/rtl8723bs/8723bs.ko AUTOLOAD:=\$(call AutoProbe,8723bs)</pre>                 |
| endef                                                                                                    |
| efine KernelPackage/net-rtl8723bs/description                                                                                |
| Kernel modules for RealTek RTL8723BS support<br>endef                                                                        |
| S(eval \$(call KernelPackage,net-rtl8723bs))                                                                                 |
|                                                                                                    |

#### 需要注意驱动文件的路径要是正确的

| flose@ub | untu:~/t113-sd | /lichee/linux | -5.4/drivers/ne | t/wireless/ | rtl8723bs\$ | ls์ |
|----------|----------------|---------------|-----------------|-------------|-------------|-----|
| соге     | Kconfig        | os_dep        | r8723bs.mod.c   | rtl8723bs_  | nic.bin     |     |
| hal      | Makefile       | r8723bs.ko    | r8723bs.mod.o   | TODO        |             |     |
| include  | modules.order  | r8723bs.mod   | r8723bs.o       |             |             | _   |

我们的驱动文件前面有个r,所以要进行修改,并且为了方便区分内核自带的rtl8723bs和我们自己添加的所以我们将rtl8723bs改为rtl8723bs-my

| #                                                                        |
|--------------------------------------------------------------------------|
| define KernelPackage/net-rtl8723bs-my                                    |
| SUBMENU:=\$(WIRELESS_MENU)                                               |
| TITLE:=RTL8723BS support (staging) _                                     |
| <pre>DEPENDS:=@USB_SUPPORT +@DRIVER_WEXT_SUPPORT +r8723bs-firmware</pre> |
| # KCONFIG:=\                                                             |
| # CONFIG_STAGING=y \                                                     |
| # CONFIG_R8723BS \                                                       |
| # CONFIG_23BS_AP_MODE=y \                                                |
| # CONFIG_23BS_P2P=n                                                      |
| FILES:=\$(LINUX_DIR)/drivers/net/wireless/rtl8723bs/r8723bs.ko           |
| AUTOLOAD:=\$(call AutoProbe,8723bs)                                      |
| endet                                                                    |
| define Kernel Dackage act stl 9722bs muldescription                      |
| Kernel meduler for PealTek DTL 8723PS support                            |
| endef                                                                    |
|                                                                          |
| \$(eval \$(call KernelPackage.net-rt18723bs-mv))                         |
|                                                                          |
|                                                                          |
|                                                                          |
|                                                                          |
|                                                                          |

接着在 tina 根目录执行 make menuconfig 就可以看到新添加的模组

kernel modules->wireless drivers

将他选择为\*

| • | fig - Tina Configuration                                                                                                    |
|---|----------------------------------------------------------------------------------------------------|
|   | Wireless Drivers<br>Arrow keys navigate the menu. <enter> selects submenus&gt; (or empty<br/>submenus). Highlighted letters are hotkeys. Pressing <y> includes,<br/><n> excludes, <m> modularizes features. Press <esc><esc> to exit, <? ><br/>for Help,  for Search. Legend: [*] built-in [] excluded <m> module</m></esc></esc></m></n></y></enter>      |
|   | <pre>&lt; &gt; kmod-cfg80211cfg80211 support<br/>&lt; &gt; kmod-esp8089esp8089 support<br/>&lt; &gt; kmod-net-broadcombroadcom(ap6256<br/>&lt; &gt; kmod-net-mrvl8977Marvell 8977 support<br/>&lt; &gt; kmod-net-qca9377Qualcomm qca9377 support<br/>&lt; &gt; kmod-net-rtl8188euRTL8188EU support<br/>&lt; &gt; kmod-net-rtl8723bsRTL8723BS support</pre> |
|   | <pre>&lt;*&gt; kmod-net-rtl8723bs-my RTL8723BS support &lt; &gt; kmod-net-rtl8821cs RTL8821CS support &lt; &gt; kmod-net-xr819s xr819s support &lt; &gt; kmod-net-xr819s-40M xr819s support &lt;*&gt; kmod-net-xr829 xr829 support &lt; &gt; kmod-net-xr829.40M xr829 support &lt; &gt; kmod-net-xr829.40M</pre>                                           |

# 7.2.3 添加Firmware

在/package/firmware/linux-firmware/rtl8723bs(需要自己创建文件夹)添加 rtl8723bs 需要的 firmware,这 些文件可通过github获得

2024/4/16 12:05

#### FunnyPi-T113

GitHub - jackeyt/RTL-8XXX-Serial-Firmware: This Repo for RTL 8XXX Serial Firmware to used by RTL 8XXX Serial's drivers~~

File Edit View Search Terminal Help flose@ubuntu:~/t113-sdk/package/firmware/linux-firmware/rtl8723bs\$ ls rtl8723bs\_bt.bin rtl8723bs\_nic.bin rtl8723bs\_wowlan.bin flose@ubuntu:~/t113-sdk/package/firmware/linux-firmware/rtl8723bs\$

然后在rtl8723bs文件夹中创建rtl8723bs.mk文件,将rtl8723ds文件夹里面的rtl8723ds.mk复制过来,进

行修改

| File Euli  | view s              | earch  | тегнинат пе             | þ    |       |       |        |        |        |        |       |       |       |        |       |
|------------|---------------------|--------|-------------------------|------|-------|-------|--------|--------|--------|--------|-------|-------|-------|--------|-------|
| Package/   | /r8723bs            | -firmv | are = \$(c              | all  | Pack  | kage/ | /firmw | vare-c | defaul | lt,Rea | lTek  | RTL8  | 723BS | firmwa | are)  |
| define F   | <pre>Package/</pre> | r8723t | os-firmwar              | e/in | nstal | ເເ    |        |        |        |        |       |       |       |        |       |
|            | \$(INSTA            | LL_DIF | <pre>x) \$(1)/\$(</pre> | IRM  | WARE  | E_PAT | rH)/rt | tlwifi | i      |        |       |       |       |        |       |
|            | \$(INSTA            | LL_DA1 | (A)                     |      |       |       |        |        |        |        |       |       |       |        |       |
|            |                     | \$(TOF | <b>PDIR)</b> /pack      | ige/ | /firm | mware | e/linu | ux-fir | rmware | e/rtl8 | 723bs | s/rtl | 8723b | s_nic. | bin \ |
|            |                     | \$(1)/ | \$(FIRMWAR              | E_PA | ATH)/ | /rtlw | vifi/r | -tl872 | 23bs_r | nic.bi | .n    |       |       |        |       |
| endef      |                     |        |                         |      |       |       |        |        |        |        |       |       |       |        |       |
| \$(eval \$ | (call B             | uildPa | ckage, r87              | 23bs | s-fir | rmwar | re))   |        |        |        |       |       |       |        |       |

Package/r8723bs-firmware = \$(call Package/firmware-default,RealTek RTL8723BS firmware) define Package/r8723bs-firmware/install

```
$(INSTALL_DIR) $(1)/$(FIRMWARE_PATH)/rtlwifi
$(INSTALL_DATA) \
        $(TOPDIR)/package/firmware/linux-firmware/rtl8723bs/rtl8723bs_nic.bin \
        $(1)/$(FIRMWARE_PATH)/rtlwifi/rtl8723bs_nic.bin
```

endef

\$(eval \$(call BuildPackage,r8723bs-firmware))

然后就可以在sdk根目录执行make menuconfig了

```
2024/4/16 12:05
```

| Firmware                                                                                                    |
|----------------------------------------------------------------------------------------------------|
| Arrow keys navigate the menu. <enter> selects submenus&gt; (or empty submenus<br/>). Highlighted letters are hotkeys. Pressing <y> includes, <n> excludes,<br/><m> modularizes features. Press <esc> to exit, <? > for Help,  for<br/>Search. Legend: [*] built-in [] excluded <m> module &lt; &gt; module capable</m></esc></m></n></y></enter>                                                                                           |
| <pre>&lt; &gt; atmel_mxt224s-config Atmel mxt224s conf<br/>&lt; &gt; cyw43438-firmware cypress 43438 firmwa<br/>&lt; &gt; esp8089-firmware esp8089 firmwa<br/>&lt; &gt; mrvl8977-firmware-cfgfile Marvell 8977 firmware &amp; cfgfi<br/>&lt; &gt; qca9377-firmware-cfgfile Qualcom qca9377 firmware &amp; cfgfi<br/>&lt; &gt; r528-dsp-firmware R528 dsp firmwa<br/>(/lib/firmware/) Firmware's directory<br/>[ ] xr820 with 40M sdd</pre> |
| -*- r8723bs-firmware RealTek RTL8723BS firmwa                                                                                                    |
| <pre>&lt; &gt; r8723ds-ftrmware RealTek RTL8723DS ftrmwar</pre>                                                                                                    |
| <pre>&lt; r8822cs-tirmware RealTek RTL8822CS tirmwa <pre></pre></pre>                                                                                                    |
| <pre>&lt; &gt; rtl8821cs_firmware</pre>                                                                                                    |
| <pre>&lt; &gt; uwe5622-firmware</pre>                                                                                                    |
| <pre>&lt; &gt; xr819-firmware Xradio xr819 firmwa</pre>                                                                                                    |
| < > xr819a-firmware Xradio xr819a firmwa                                                                                                    |
| < > xr819s-firmware Xradio xr819s firmwa                                                                                                    |
| < xr829-firmware Xradio xr829 firmwa                                                                                                    |
|                                                                                                    |
| colectory a Evitory a Helpon a Save of and o                                                                                                    |
|                                                                                                    |

重新编译uboot和kernel并烧录系统,然后进入板卡

使用insmod命令安装驱动

```
r8723bs.ko
root@TinaLinux:~# insmod r8723bs.ko
[ 13.484721] r8723bs: module is from the staging directory, the quality is unknown, you have been wa
rned.
[ 13.496959] r8723bs: Unknown symbol_iwe_stream_add_event_(err_-2)
[ 13.504044] r8723bs: module uses symbol (kernel_read) from namespace VFS_internal_I_am_really_a_fil
esystem and am NOT a driver, but does not import it.
[ 13.519193] r8723bs: Unknown symbol kernel_read (err -22)
[ 13.525219] r8723bs: Unknown symbol iwe_stream_add_point (err -2)
[ 13.525219] r8723bs: Unknown symbol iwe_stream_add_point (err -2)
```

:::success

发现报错,出现该 WANRING 的原因是内核版本升级后文件系统存在差异,驱动调用了 kernel\_read() 函数,需要进行 import VFS\_internal\_I\_am\_really\_a\_filesystem\_and\_am\_NOT\_a\_driver 处理 :::

我们回到rtl8723bs的源码位置

在rtl8723bs/os\_dep/os\_intfs.c中加入

MODULE\_IMPORT\_NS(VFS\_internal\_I\_am\_really\_a\_filesystem\_and\_am\_NOT\_a\_driver);

重新编译重新加载驱动即可

### 7.2.4 上网配置

通过上面的操作我们已经成功的完成了wifi驱动的启用,接下来就是需要连接wifi并上网,这边使用的是wpa\_supplicant来连接wifi

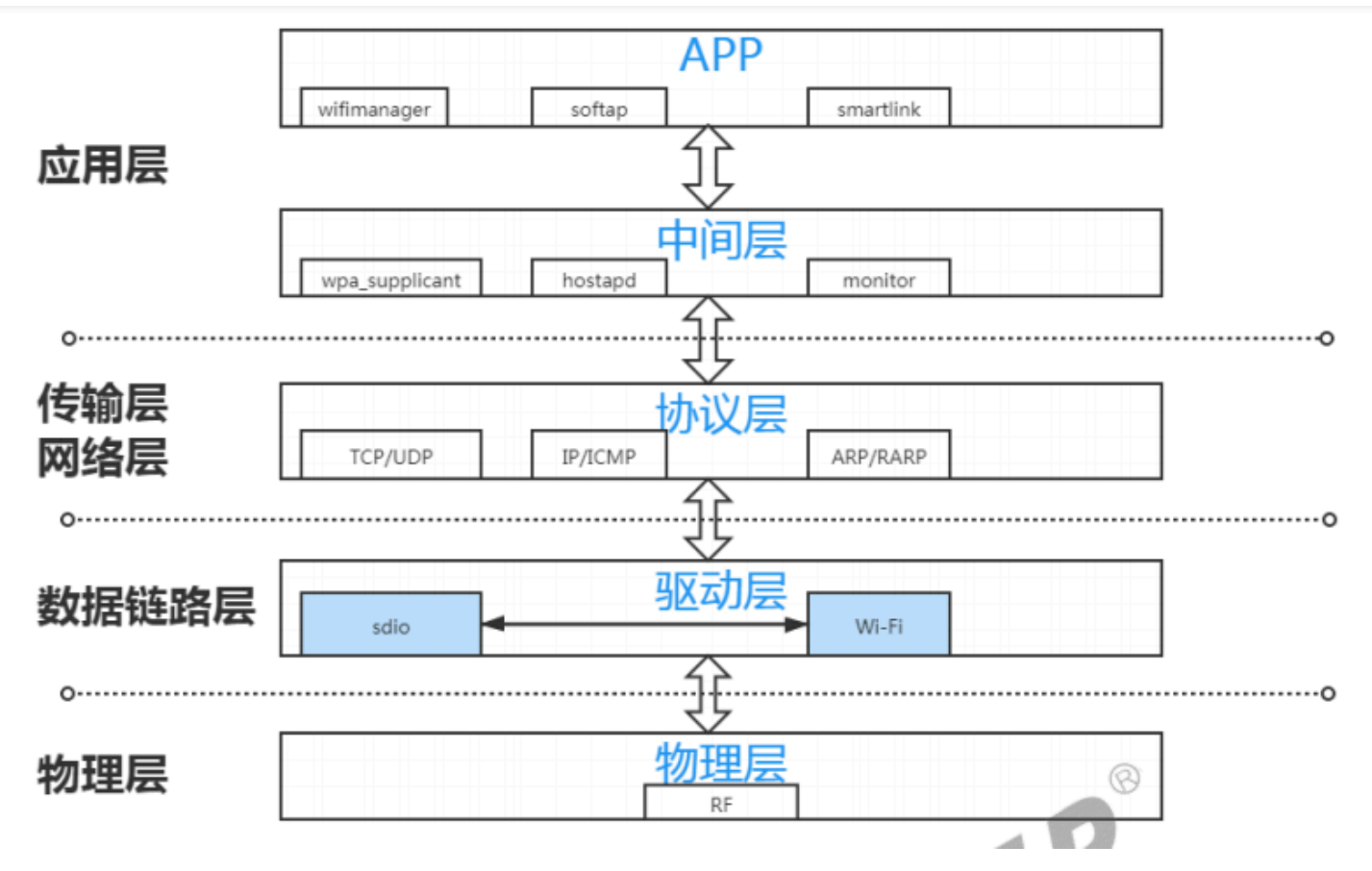

首先在menuconfig里面打开wps\_supplicant,然后来到我们的开发板 先加载驱动 insmod r8723bs

| root@TinaLinux:/# insmod r8723bs                                                          |
|-------------------------------------------------------------------------------------------|
| [ 100.390128] RTL8723BS: module init start                                                |
| <pre>[ 100.394536] RTL8723BS: rtl8723bs v4.3.5.5_12290.20140916_BTC0EX20140507-4E40</pre> |
| <pre>[ 100.402466] RTL8723BS: rtl8723bs BT-Coex version = BTC0EX20140507-4E40</pre>       |
| <pre>[ 100.410127] pnetdev = 80d9cff4</pre>                                               |
| <pre>[ 100.463179] RTL8723BS: rtw ndev init(wlan0)</pre>                                  |
| [ 100.469512] RTL8723BS: module init ret =0                                               |
| root@TinaLinux:/#                                                                         |
|                                                                                           |

#### 先使用ifconfig -a看一下是否有wlan0

| <pre>[ 100.469512] RTL8723BS: module init ret =0 root@TinaLinux:/# ifconfig -a lo Link encap:Local Loopback</pre>                                                                                                    |
|----------------------------------------------------------------------------------------------------|
| UP LOOPBACK RUNNING MTU:65536 Metric:1<br>RX packets:0 errors:0 dropped:0 overruns:0 frame:0<br>TX packets:0 errors:0 dropped:0 overruns:0 carrier:0<br>collisions:0 txqueuelen:1000<br>RX bytes:0 (0.0 B) TX bytes:0 (0.0 B)                                                                      |
| <pre>wlan0 Link encap:Ethernet HWaddr 2C:C3:E6:57:8B:26<br/>BROADCAST MULTICAST MTU:1500 Metric:1<br/>RX packets:0 errors:0 dropped:0 overruns:0 frame:0<br/>TX packets:0 errors:0 dropped:0 overruns:0 carrier:0<br/>collisions:0 txqueuelen:1000<br/>RX bytes:0 (0.0 B) TX bytes:0 (0.0 B)</pre> |
| root@TinaLinux:/#                                                                                                    |

#### 然后开启wlan0

ifconfig wlan0 up

```
root@TinaLinux:/# ifconfig wlan0 up
[ 156.504267] rtl8723bs: acquire FW from file:rtlwifi/rtl8723bs_nic.bin
root@TinaLinux:/#
```

#### 修改/etc/wps\_supplicant.conf文件

```
ctrl_interface=/var/run/wpa_supplicant
ap_scan=1
network={
    ssid="whoami_mix4"
    psk="88888889"
}
```

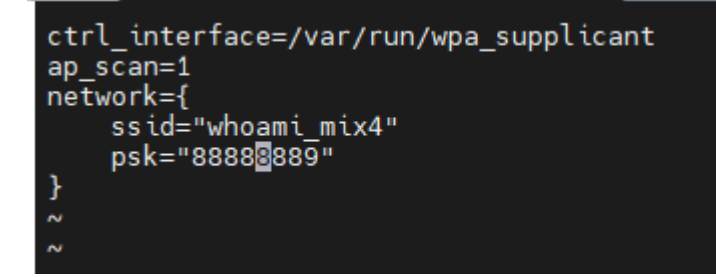

在/var/run 下面创建wpa\_supplicant文件夹

mkdir -p /var/run/wpa\_supplicant

#### 开启wpa\_supplicant连接wifi

wpa\_supplicant -D nl80211 -c /etc/wpa\_supplicant.conf -i wlan0 &

```
root@TinaLinux:/etc# Successfully initialized wpa_supplicant
wlan0: Trying to associate with 2e:9f:d8:40:2f:55 (SSID='whoami_mix4' freq=2462 MHz)[ 482.502896] RTL
8723BS: rtw_set_802_11_connect(wlan0) fw_state = 0x00000008
[ 482.855523] RTL8723BS: start auth
[ 482.865814] RTL8723BS: start auth
[ 482.906297] RTL8723BS: auth success, start assoc
[ 482.906297] RTL8723BS: rtw_cfg80211_indicate_connect(wlan0) BSS not found !!
[ 482.914251] RTL8723BS: assoc success
wlan0: Associated with 2e:9f:d8:40:2f:55[ 482.919328] RTL8723BS: send eapol packet
wlan0: CTRL-EVENT-SUBNET-STATUS-UPDATE status=0
[ 482.938410] RTL8723BS: send eapol packet
[ 482.943059] RTL8723BS: set pairwise key camid:4, addr:2e:9f:d8:40:2f:55, kid:0, type:AES
wlan0: WPA: Key negotiation completed with 2e:9f:d8:40:2f:55 [PTK=CCMP GTK=CCMP]
[ 482.952370] TPV6: ADDRCONF(NETDEV_CHANGE): wlan0: link becomes ready
wlan0: CTRL-EVENT-CONNECTED Connection to 2e:9f:d8:40:2f:55 completed [id=0 id_str=]
[ 482.952869] RTL8723BS: set group key camid:5, addr:2e:9f:d8:40:2f:55, kid:1, type:AES
HUXIX 个代表连接成功
```

设置 wlan0 的 IP 地址,这里使用 udhcpc 命令从路由器申请 IP 地址

udhcpc -i wlan0

```
root@TinaLinux:/etc# udhcpc -i wlan0
udhcpc: started, v1.27.2
udhcpc: sending discover
udhcpc: sending select for 192.168.196.221
udhcpc: lease of 192.168.196.221 obtained, lease time 3599
udhcpc: ifconfig wlan0 192.168.196.221 netmask 255.255.255.0 broadcast 192.168.196.255
udhcpc: setting default routers: 192.168.196.24
root@TinaLinux:/etc#
```

使用ifconfig命令查看wlan0是否已经分配到ip了

| 2024/4/16 12:05                                                                                                    | FunnyPi-T113                                                                                                    |
|----------------------------------------------------------------------------------------------------|----------------------------------------------------------------------------------------------------|
| <pre>root@TinaLinux:/etc# ifconfig<br/>.o Link encap:Local Loopb<br/>inet addr:127.0.0.1 M<br/>inet6 addr: ::1/128 Sc<br/>UP LOOPBACK RUNNING M<br/>RX packets:0 errors:0<br/>TX packets:0 errors:0<br/>collisions:0 txqueuele<br/>RX bytes:0 (0.0 B) TX</pre> | pack<br>Mask:255.0.0.0<br>cope:Host<br>MTU:65536 Metric:1<br>dropped:0 overruns:0 frame:0<br>dropped:0 overruns:0 carrier:0<br>en:1000<br>K bytes:0 (0.0 B)                                                                                                    |
| <pre>vlan0 Link encap:Ethernet H inet addr:192.168.196. inet6 addr: 2409:8929: inet6 addr: fe80::2ec3 UP BROADCAST RUNNING M RX packets:16 errors:0 TX packets:14 errors:0 collisions:0 txqueuele RX bytes:2698 (2.6 Kies)</pre>                               | Waddr 2C:C3:E6:57:8B:26<br>221 Bcast:192.168.196.255 Mask:255.255.255.0<br>2527:2ec:2ec3:e6ff:fe57:8b26/64 Scope:Global<br>3:e6ff:fe57:8b26/64 Scope:Link<br>MULTICAST MTU:1500 Metric:1<br>0 dropped:12 overruns:0 frame:0<br>0 dropped:0 overruns:0 carrier:0<br>en:1000<br>3) TX bytes:2156 (2.1 KiB) |
| oot@TinaLinux:/etc#                                                                                                    |                                                                                                    |

尝试ping bing.com

```
root@TinaLinux:/etc# ping bing.com
PING bing.com (204.79.197.200): 56 data bytes
64 bytes from 204.79.197.200: seq=0 ttl=110 time=60.694 ms
64 bytes from 204.79.197.200: seq=1 ttl=110 time=91.183 ms
64 bytes from 204.79.197.200: seq=2 ttl=110 time=124.571 ms
```

可以成功联网了